# i 厦大 APP-社会实践

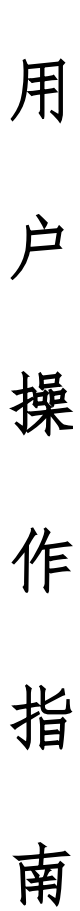

版本: 1.0.0

时间: 2017.05.04

# 一 目的

i厦大APP是为厦门大学师生量身定制的校园应用,集移动式网上办事大厅、 学生工作的平台、第二课堂的窗口为一体。

# 二 适用范围

本文档针对 i 厦大 APP 社会实践部分做简要说明,使用对象包括:社会实践 队队长、学院社会实践专项管理员、团委社会实践专项管理员。

# 三 流程图

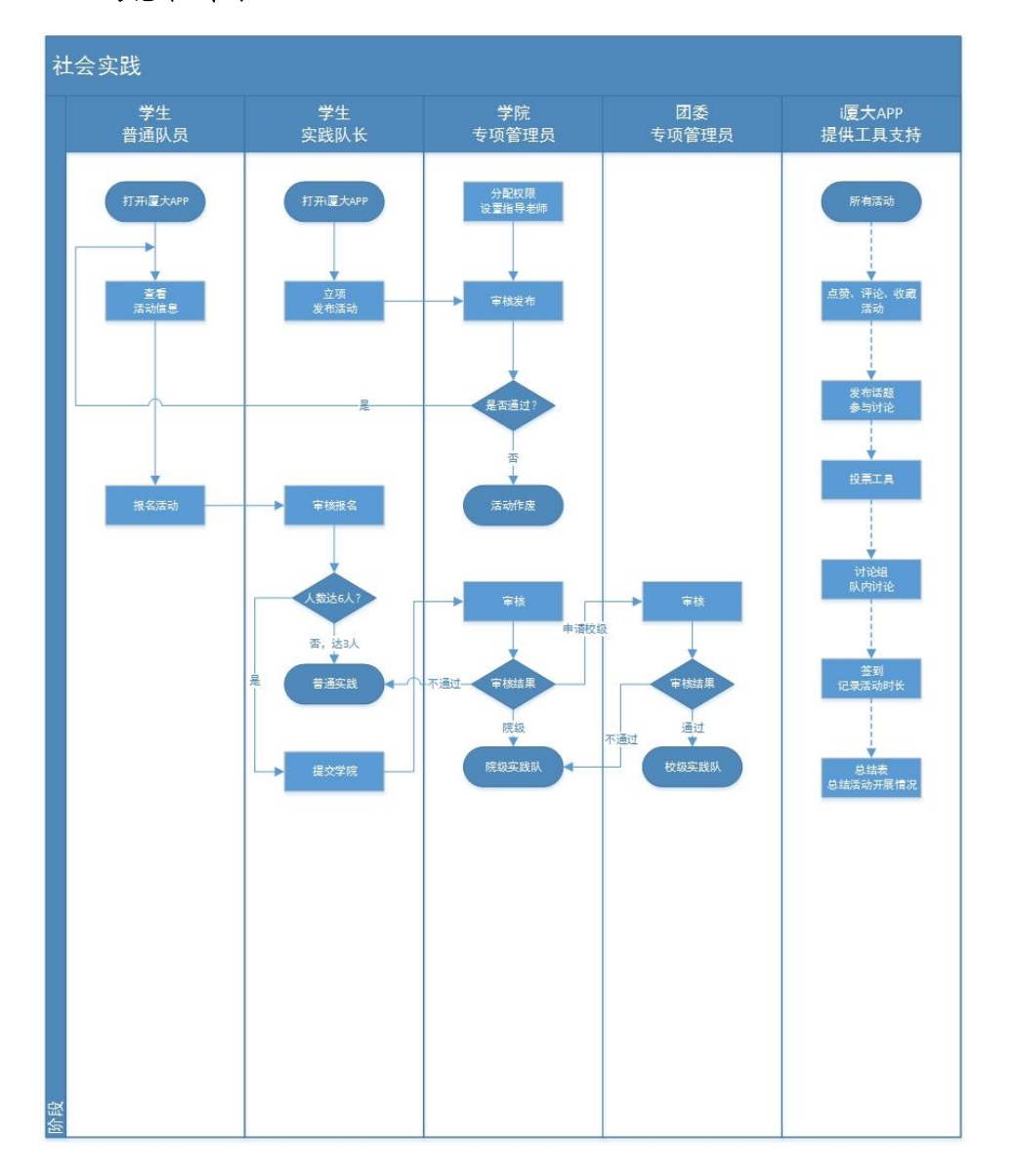

# 三 使用说明

# 3.1 社会实践队队长

## 1.下载 APP

①苹果用户登录 App Store 搜索"i 厦大"进行下载。

②安卓用户登录 应用宝 华为市场 百度手机助手 Vivo 市场 魅族等应用市场

搜索"i厦大"进行下载。

③扫描下方二维码进行下载:

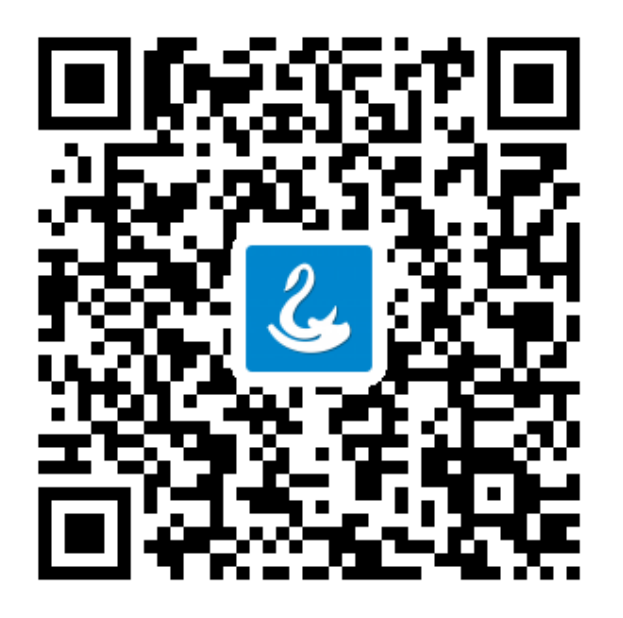

备注:应用市场版本更新可能存在延迟,下载后请更新至最新版本。

下载 APP 后,进入【个人中心】点击<账号绑定>,使用厦门大学统一身份认证 账号进行绑定。

| 晚上8:48         |          | 2.38K/s 🛜 📶 🛄                      | ]•55% |
|----------------|----------|------------------------------------|-------|
|                | 个人中心     |                                    |       |
| ○ 未登录          |          |                                    |       |
| 我的活动           | 我的组织     | 我的积分                               |       |
| 我的账号           |          |                                    | >     |
| ⑦ 活跃排名         |          |                                    | >     |
| 📀 我的收藏         |          |                                    | >     |
| 📝 意见反馈         |          |                                    | >     |
| 🔅 推送设置         |          |                                    | >     |
| () 关于i厦大       |          |                                    | >     |
| ^              | 0.0      | 0                                  |       |
| <b>伝</b><br>广场 | 00<br>办事 | 図         2           周边         我 | 2     |

3.发布活动

绑定用户在【广场页】点击<活动>进入【活动列表页面】,点击<发布按钮>选择<社会实践>,填写实践活动信息后提交。

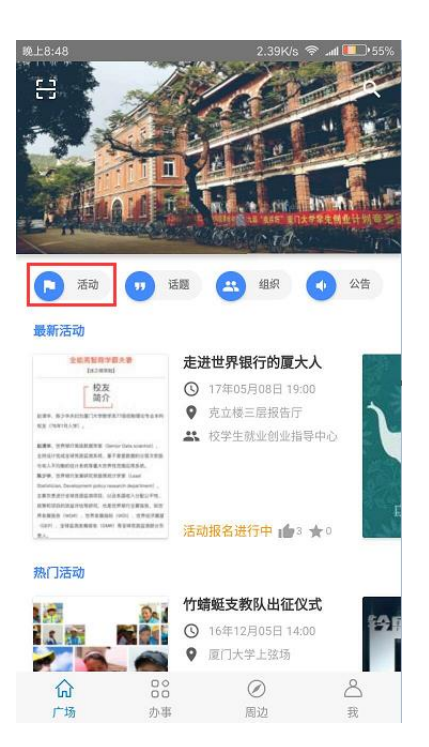

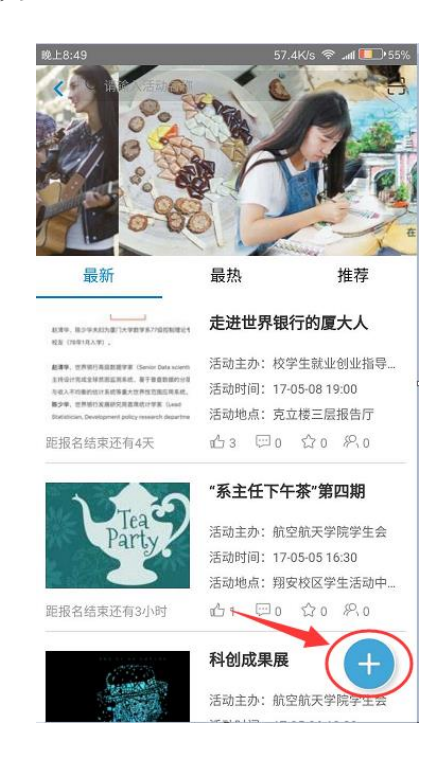

#### 4.报名活动

其他队员选择想参加的社会实践活动,进入活动详情页,点击底部<立即报名> 报名活动。

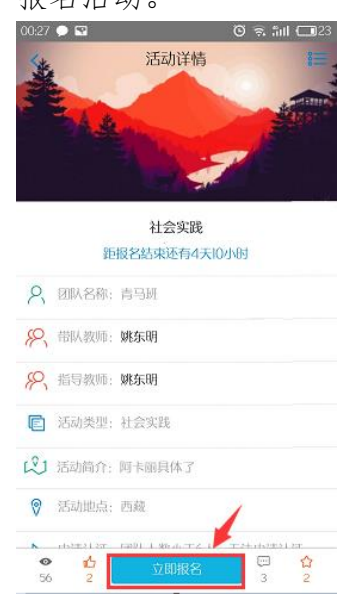

### 5.审核报名

①方式1:活动发布者(实践队长)通过个人中心右上角消息盒子>用户消息> 报名审核人员

②方式 2: 活动发布者(实践队长)通过个人中心我的活动>我的发布找到对应的社会实践活动,进入详情页点击右上角<人员审核>进入人员审核页面。

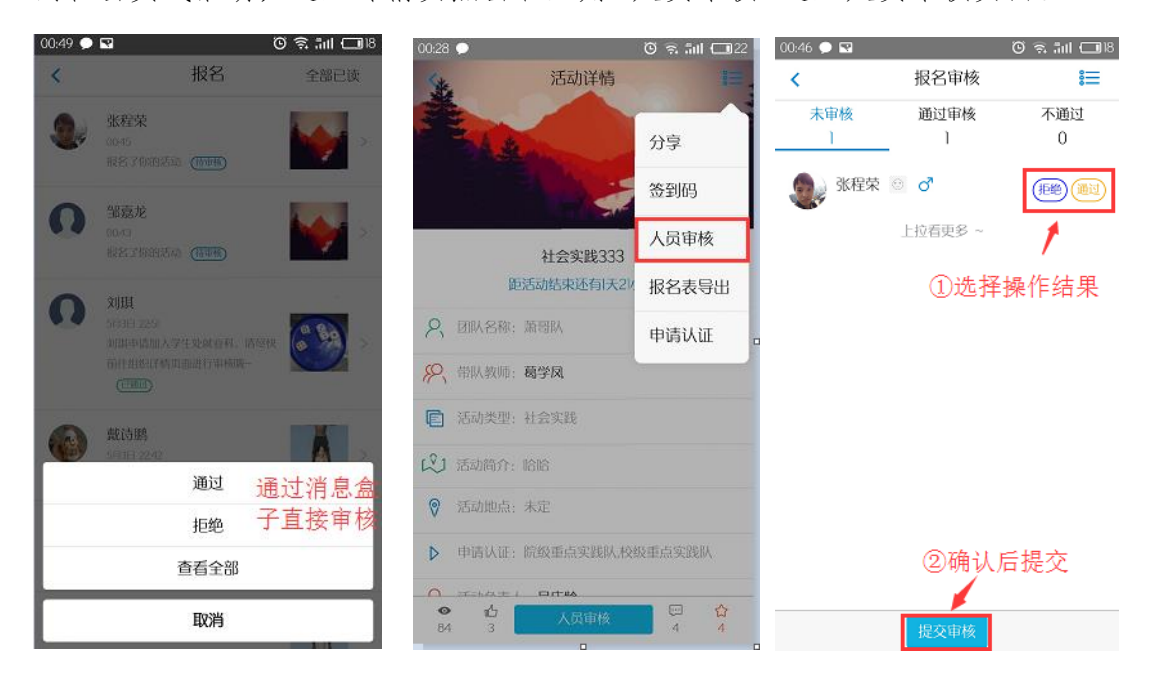

当报名团队人数达6人,即可申请学院/校级认证。活动发布者(实践队长)进入活动详情页,通过右上角<申请认证>按钮进入填写申请认证页面。

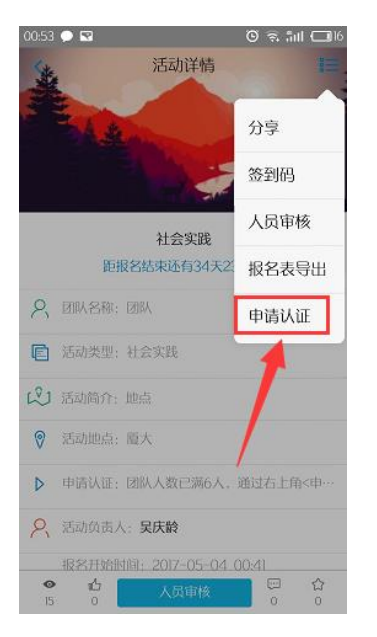

| 00:54 🗩 🔛 |                                       | 🖸 🗟 🛍 🗖 16 |
|-----------|---------------------------------------|------------|
| <         | 申请认证                                  | 确定         |
|           |                                       |            |
|           |                                       |            |
| 申请认证信息    |                                       |            |
| 团队类型      | 未选择                                   |            |
| 对接单位      | 30字以内                                 |            |
| 联系方式      | 对接人联系方式                               |            |
| 成立临时党/    | 团支部                                   | OFF        |
| 是否停止招募    | i i i i i i i i i i i i i i i i i i i | OFF        |
| 经费报销预算    |                                       |            |
| 交通费(元)    |                                       |            |
| 文印费(元)    |                                       |            |
| 住宿费(元)    | 需发票,上限5                               | 0元/人/天     |
|           | 基本信息可做最后修                             | 炎          |

备注:本次可对社会实践活动做最后一次信息确认修改。

7.签到(可选)

若活动需要签到,活动发布者(实践队长)进入活动详情页,通过右上角<签 到码>按钮进入签到管理页面。

| 00:28 🔿                   | © € 501 (□022 |   | 01:00 💭 🔤 | 6            | s all 🖵 🛛 |
|---------------------------|---------------|---|-----------|--------------|-----------|
| 活动详情                      | 1=            | - | <         | 签到           | :         |
| E LEAN                    | 分享            |   |           |              |           |
| 1                         | 签到码           |   |           |              |           |
| 社会实践333                   | 人员审核          |   |           |              |           |
| 距活动结束还有1天21/              | 报名表导出         |   |           |              |           |
| <b>尺</b> 团队名称: 萧羽队        | 申请认证          |   |           |              |           |
| <b>兴</b> 带队教师: <b>葛学凤</b> |               |   | 占均仁i      | 医位需束还加效到     |           |
| ☑ 活动类型:社会实践               |               |   | MUXILA    | SITE WOOD TO |           |
| ② 活动简介:哈哈                 |               |   |           |              |           |
| ♥ 活动地点:未定                 |               |   |           |              |           |
| ▶ 申请认证:院级重点实践队,校          | 级重点实践队        |   |           |              |           |
|                           |               |   |           |              | +         |

参与者(队员)通过广场首页扫一扫按钮进行扫码签到。

## 8.填写反馈

活动结束后,活动发布者(实践队长)进入活动详情页,通过底部<填写反馈> 按钮进入填写活动反馈页面。

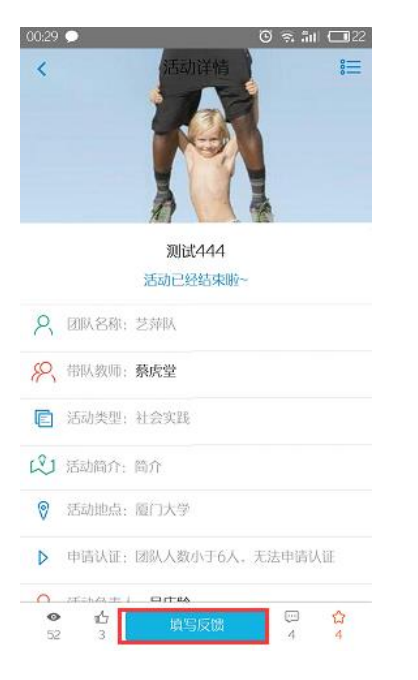

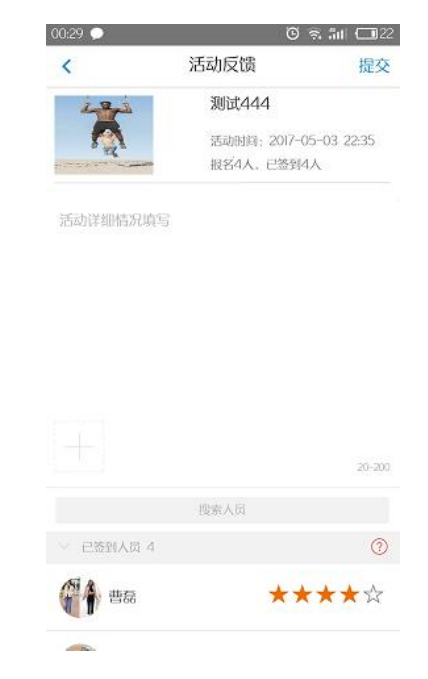

# 3.2 学院社会实践专项管理员

## 1.设置学院社会实践专项管理员

学院信息化管理员登录学生工作平台(<u>http://xsgzpt.xmu.edu.cn/index</u>) 通过权 限管理>学院项目负责人 设置社会实践管理员。

| ←          ・         ・         ・              | tp://xsgzpt.xmu.edu.cn/in<br>全百度 ④ 同社大全 配備<br>) (土) | ndex<br>अञ्चन, इ. 🕲 पानवा-केळ 🛤 | 人人和意义 🦉 Z 和同 🗍 feed管理定量 🧐 的复数杂干 🗍 内封 | 5 ☆ - 10<br>BERE DEMATT XConhance DetEn L'HINGER D-Ffux DRAFEN <b>D</b> REFE | 三 〇 - ぷ ×<br>男子把母猿曲女友 Q 4 0 ● ●<br>字 ● 部状中心 📓 (場成率成 |
|-----------------------------------------------|-----------------------------------------------------|---------------------------------|--------------------------------------|------------------------------------------------------------------------------|-----------------------------------------------------|
| ◎ 及門大学                                        |                                                     |                                 |                                      |                                                                              | 吴庆龄 ∨                                               |
| =                                             | 设置各项负                                               | 责人                              |                                      |                                                                              |                                                     |
| ✿ 首页                                          | ▲ 设置各运合事人 >                                         |                                 |                                      |                                                                              |                                                     |
| <b>○</b> \$ 带生管理 <                            | H MALERICAL C                                       |                                 |                                      |                                                                              |                                                     |
| Q\$ 学生信息管理 <                                  |                                                     | <b>举読:</b> 软件学院                 | Ŧ                                    | 項目名: 全部 *                                                                    |                                                     |
| o\$ 权服管理 🗸 🗸                                  | 负责                                                  | 長人姓名:                           |                                      | 是否设置:全部 *                                                                    |                                                     |
| 学院项目负责人                                       |                                                     |                                 |                                      | 11 40 A                                                                      |                                                     |
| 学校项目负责人                                       |                                                     |                                 |                                      |                                                                              |                                                     |
|                                               | <ul> <li>◎ 设置负责人</li> </ul>                         |                                 |                                      |                                                                              | 显示/陰巌列 ∨ ノ ⊖                                        |
| 96 12人就后公从亏自注(                                | 有 341个项目未设                                          | 建黄麦人                            |                                      |                                                                              |                                                     |
|                                               | 座号                                                  | 学院                              | 项目类型                                 | 负责人姓名                                                                        | 操作                                                  |
|                                               | 1                                                   | 软件学院                            | IXIMU学院组织负责人                         |                                                                              | 编辑                                                  |
|                                               | 2                                                   | 软件学院                            | 货后学现负责人                              | (11)                                                                         |                                                     |
| ~ BC255B                                      | 3                                                   | 软件学院                            | 设置带生关系设置管理员                          |                                                                              |                                                     |
|                                               | 4                                                   | 软件学院                            | 留运校系统                                | a destruction of the second second                                           | <b>9612</b>                                         |
| ** デエロス · · · · · · · · · · · · · · · · · · · | 5                                                   | 软件学院                            | 本院自定义模板导入                            |                                                                              | #151                                                |
| ~ (\$100)@1000F#9                             | 6                                                   | 软件绑腕                            | 带班关系管理员                              |                                                                              | 1948                                                |
| Me Triananielilatan 🗸                         | 7                                                   | 软件学院                            | 分管本科生党副                              |                                                                              | <b>9</b> 62                                         |
|                                               | 8                                                   | 软件学院                            | 分管研究生党副                              |                                                                              | 56                                                  |
|                                               | 9                                                   | 软件学院                            | 社会实践管理员                              |                                                                              | \$45                                                |
|                                               | 10                                                  | 取件学院                            | 院级评议管理人                              |                                                                              | 激活 Windows                                          |
|                                               |                                                     |                                 |                                      |                                                                              | PED DER KANNE WITCOWS.                              |

## 2.社会实践发布审核

被授权的学院社会实践专项管理员登录 i 厦大 APP 管理后台 (http://ixmuapp.xmu.edu.cn:3939/)通过活动管理>实践发布审核 对所管理学 院活动进行发布审核。

| O MILKY                                                                 |                                                                                                    |            |        |               |                                                                                                    |                                                                                                    |              |                                                                                                    |
|-------------------------------------------------------------------------|----------------------------------------------------------------------------------------------------|------------|--------|---------------|----------------------------------------------------------------------------------------------------|----------------------------------------------------------------------------------------------------|--------------|----------------------------------------------------------------------------------------------------|
|                                                                         | <b>立</b> 践发布                                                                                          | 宙核         |        |               |                                                                                                    |                                                                                                    |              |                                                                                                    |
|                                                                         | X MAX IP                                                                                              | 712        |        |               |                                                                                                    |                                                                                                    |              |                                                                                                    |
| app前台 <                                                                 | 骨 实践发布审核                                                                                              | >          |        |               |                                                                                                    |                                                                                                    |              |                                                                                                    |
| app后台 <                                                                 |                                                                                                    | 团队名称       |        |               | 审核状态: 全                                                                                                    | as •                                                                                                    |              |                                                                                                    |
| 话题管理    <                                                               |                                                                                                    |            |        |               |                                                                                                    |                                                                                                    |              |                                                                                                    |
|                                                                         |                                                                                                    | 队长名字: 8007 |        |               | 发布时间: 全                                                                                                    | 2007 ¥                                                                                                    |              |                                                                                                    |
| 活动发布重接                                                                  |                                                                                                    |            |        |               |                                                                                                    | 重置搜索                                                                                                    |              |                                                                                                    |
|                                                                         | a SEch/cm                                                                                             |            |        |               |                                                                                                    |                                                                                                    |              |                                                                                                    |
|                                                                         |                                                                                                    |            |        |               |                                                                                                    |                                                                                                    |              |                                                                                                    |
|                                                                         |                                                                                                    |            |        |               |                                                                                                    |                                                                                                    |              |                                                                                                    |
| 推荐活动设置                                                                  | <del>영</del> 88                                                                                       |            |        |               |                                                                                                    |                                                                                                    |              |                                                                                                    |
| 推荐活动设置<br>公众号推荐<br>立業常本実施                                               | 号 出                                                                                                   | 团队名称       | 队长姓名   | 队长联系方式        | 发布时间                                                                                                    | 审板结果                                                                                                    | 审核意见         | 操作                                                                                                    |
| 推荐活动设置<br>公众号推荐<br><u>实践发布率核</u><br>学院认证审核                              | 寺 出<br>座号<br>1                                                                                        | 团队名称       | 队长姓名   | 队长联系方式        | <b>发布时间</b><br>2017-05-03 16:59:56                                                                                                    | <b>审板结果</b><br>未審核                                                                                                    | 审核意见         | 操作                                                                                                    |
| 推荐活动设置<br>公众号推荐<br>查置股布审核<br>学院认证审核<br>校级认证审核                           | 寺 出<br>座号<br>1<br>2                                                                                   | 团队名称       | 队长姓名   | 队长联系方式        | <b>发布朗问</b><br>2017-05-03 16:59:56<br>2017-05-03 15:30:45                                                                                                    | <b>审领结果</b><br>未审核<br>未审核                                                                                                    | 审核意见         | 操作<br>① #85<br>① #85                                                                                                    |
| 推荐运动设置<br>公众号推荐<br>全武没有审核<br>学院以证审核<br>校强认证审核<br>组织管理 (                 | 日本<br>一部<br>日本<br>日本<br>日本<br>日本<br>日本<br>日本<br>日本<br>日本<br>日本<br>日本                                  | 副队名称       | 队长姓名   | 队长联系方式        | <b>装布部间</b><br>2017-05-03 16:59:56<br>2017-05-03 15:30:45<br>2017-05-03 14:56:21                                                                                                    | <b>审核结果</b><br>未审核<br>米审核<br>未审核                                                                                                   | 审核意见         | 援作<br>① 事法<br>① 事法<br>① 事法<br>① 事法                                                                                                    |
| 推荐运动设置<br>公众号推荐<br>实践发布率核<br>学院认证率核<br>起张认证率核<br>组织管理 (                 | □ 日本                                                                                                  | 田林名称       | 从长姓名   | N.EUKIST      | <b>发布部间</b><br>2017-05-03 165956<br>2017-05-03 1530.45<br>2017-05-03 145621<br>2017-05-03 145621                                                                                                    | 申儀姑果           未审核           水审核           未审核           未审核           未审核           未审核           未审核           未审核               | 审核意见         | 操作<br>① 审弦<br>① 审弦<br>① 审弦<br>① 审弦                                                                                                    |
| 推荐活动运置<br>公众号推荐<br>重建型作曲板<br>学院认证曲板<br>校规认证曲板<br><b>组织管理</b> <          | 中出<br>旅号<br>1<br>2<br>3<br>4<br>5                                                                     | 89.84      | RK18   | 队长取用方式        | 2017-05-03 165956<br>2017-05-03 1530.45<br>2017-05-03 1530.45<br>2017-05-03 14.5621<br>2017-05-02 175306<br>2017-04-28 10.5022                                                                                                    | 本級結果           未需核           未需核           未需核           未需核           未需核           未需核           未需核           未需核           未需核 | 审核意见         | 投作<br>の事態<br>の事態<br>の事態<br>の事態<br>の事態<br>の事態                                                                                                    |
| 推示高か選<br>公式局積等<br><u> 支配局有条板</u><br>予報以证金額                              | <ul> <li>学出</li> <li>加学号</li> <li>1</li> <li>2</li> <li>3</li> <li>4</li> <li>5</li> <li>6</li> </ul> | 89,24      | ЯКМВ   | 网络银币方式        | Xebship           2017-05-03 165956           2017-05-03 1530-45           2017-05-03 1530-45           2017-05-03 1550-21           2017-05-02 175306           2017-04-28 104052           2017-04-28 104057                                | <b>本板松服</b>                                                                                                    | <b>审核意见</b>  | 援作<br>① 事法<br>② 事法<br>② 事法<br>② 事法<br>④ 事法<br>④ 事法                                                                                                    |
| 推荐品が必要<br>公式号標準線<br><u>支援的</u> 常線線<br>予部以正字線<br>控張以正字線<br><b>此校習理</b> < | 第世<br>第号<br>1<br>2<br>3<br>4<br>4<br>5<br>6<br>6<br>7<br>7                                            | 100.24%    | NKMS   | 从长期形方式        | Xebility           2017-05-03 16:5956           2017-05-03 16:5964           2017-05-03 14:5621           2017-05-03 14:5621           2017-06-20 10:201           2017-06-20 10:201           2017-06-20 10:201           2017-06-20 10:4017 |                                                                                                    | <b>☆板登</b> 风 | 投作<br>(0 782)<br>(0 782)<br>(0 78 |
| 推示活动运程<br>公众司指挥<br>正式又有些核<br>学和以证单结<br>松振以证单结<br>组织性理律 《                | 日本日本日本日本日本日本日本日本日本日本日本日本日本日本日本日本日本日本日本                                                                | 88.24      | NK#8   | N-KRW57-X     | 2017-05-03 163955           2017-05-03 163955           2017-05-03 163952           2017-05-03 145621           2017-05-03 145621           2017-04-28 104017           2017-04-28 104017           2017-05-03 145858                         |                                                                                                    | ÷後登风         | 操作<br>(0 年間)<br>0 年間<br>0 年間<br>0 年間<br>0 年間<br>0 年間<br>0 年間<br>0 年間<br>0 年間<br>0 年間                                                                                                    |
| 時市派の必要<br>2005年8月<br>第2535年8月<br>学校以近年8月<br>校培以近年8日<br>前校行動党 く          | ませ、<br>水中 に<br>1 1<br>2 2<br>3 3<br>4 4<br>5 5<br>6 6<br>7 7<br>8 1<br>9 1                            |            | R.K918 | <b>从长期形力式</b> |                                                                                                    |                                                                                                    | <b>非</b> 核意见 | 送作<br>(0 年間)<br>の 年間<br>の 年間<br>の 年間<br>の 期間<br>の 期間<br>の 期間<br>の 期間<br>の 期間<br>の 期間<br>の 期間<br>の 期                                                                                                    |

#### 3.学院社会实践认证审核

被授权的学院社会实践专项管理员登录 i 厦大 APP 管理后台 (http://ixmuapp.xmu.edu.cn:3939/)通过活动管理>学院认证审核 对所管理学 院活动进行认证审核。

| ① 及門大学            |                       |            |      |        |        |                                                                                                    |                                                                 | A Z         | noot                                              |
|-------------------|-----------------------|------------|------|--------|--------|----------------------------------------------------------------------------------------------------|-----------------------------------------------------------------|-------------|---------------------------------------------------|
|                   | 学院认订                  | F审核        |      |        |        |                                                                                                    |                                                                 |             |                                                   |
| n 首页              | 4 1/0 9 6 14          | - 1 22     |      |        |        |                                                                                                    |                                                                 |             |                                                   |
| c€app前台 <         | 番 学院认证审核              | ġ >        |      |        |        |                                                                                                    |                                                                 |             |                                                   |
| c¢app后台 <         |                       | 团队名称       |      |        |        | 审核状态: 全部                                                                                                    | *                                                               |             |                                                   |
| o\$ 话题管理 < .      |                       |            |      |        |        |                                                                                                    |                                                                 |             |                                                   |
|                   |                       | 队长名字: 8007 |      |        |        | 发布时间: 全部                                                                                                    | *                                                               |             |                                                   |
| 活动发布审核            |                       |            |      |        |        | <b></b>                                                                                                    | 搜索                                                              |             |                                                   |
|                   | ◎活动信息                 |            |      |        |        |                                                                                                    |                                                                 |             |                                                   |
| 活动附加分设置<br>推荐活动设置 | क स                   |            |      |        |        |                                                                                                    |                                                                 |             |                                                   |
|                   | 序号                    | 团队名称       | 队长姓名 | 队长联系方式 | 团队人数   | 提交时间                                                                                                    | 审核结果                                                            | 审核意见        | 操作                                                |
| 实践没布审核<br>学能认证审核  | 1                     |            |      |        | 6      | 2017-05-02 17:39:13                                                                                             | 未审核                                                             |             | 0 #tt                                             |
|                   | 2                     | 1000       | 100  |        | 6      | 2017-05-02 11:45:22                                                                                             | 未审核                                                             |             | 0 御彼                                              |
| 8、组织管理 《          | 3                     |            | -    | -      | 2      | 2017-05-02 14:24:20                                                                                             | 未审核                                                             |             | 0 审批                                              |
|                   | 4                     | (100 C)    |      | 1000   | 6      | 2017-04-28 10:33:47                                                                                             | 未审核                                                             |             | 0 审核                                              |
|                   |                       |            |      |        |        |                                                                                                    |                                                                 |             |                                                   |
|                   | 5                     |            |      |        | 6      | 2017-04-25 18:55:22                                                                                             | 未审核                                                             |             | 0.00                                              |
|                   | 6                     |            |      |        | 1      | 2017-04-25 18:55:22<br>2017-04-21 17:25:26                                                                      | 未审核                                                             |             | 0 #@<br>0 带犊                                      |
|                   | 5<br>6<br>7           |            | -    | -      | 1 8    | 2017-04-25 18:55:22<br>2017-04-21 17:25:26<br>2017-04-28 16:57:49                                               | <ul> <li>未审核</li> <li>未审核</li> <li>求审核</li> <li>学院普通</li> </ul> | 系甘先啦        | 0 单位<br>0 単位<br>金 立石                              |
|                   | 5<br>6<br>7<br>8      | 1          |      |        | 6      | 2017-04-25 18:55:22<br>2017-04-21 17:25:26<br>2017-04-28 16:57:49<br>2017-05-03 10:00:15                        | 未审核           米审核           学院普通           学院普通                 | 系甘先啦        | 0年0<br>0第6<br>0第6<br>0章章                          |
|                   | 5<br>6<br>7<br>8<br>9 | 1          |      |        | 6<br>1 | 2017-04-25 18:55:22<br>2017-04-21 17:25:26<br>2017-04-28 16:57:49<br>2017-05-03 10:00:15<br>2017-04-18 16:45:37 | 未审核           未审核           学祝普通           学祝普通           学祝普通  | 系甘先能<br>可以統 | 0 单位           0 兩位           ● 查班           ● 查班 |

# 3.3 团委社会实践专项管理员

## 1.设置团委社会实践专项管理员

学校信息化管理员登录学生工作平台(<u>http://xsgzpt.xmu.edu.cn/index</u>) 通过权限管理>学校项目负责人 设置团委社会实践管理员。

|                    | ttp://xsgzpt.xmu.edu.cn/ |             |           |                   |                 |                |              |             | チョー         | ⑤ 输入文字搜索      | Q                      | 9 -<br>1 / | e<br>0 |
|--------------------|--------------------------|-------------|-----------|-------------------|-----------------|----------------|--------------|-------------|-------------|---------------|------------------------|------------|--------|
| ▶ + co課 ♀PRO board | 當百度 ④ 网址大全 警 扇贝网, 英      | ●UI中国·专业 八人 | 人都是严 🦉花鮮肉 | ] fwq管理员量 🤔 微信公众平 | □ 内部资源主 □ 智慧大学学 | 🗶 Confluence 🚞 | 参考系统 医蛋白发速。8 | 1 🛛 —千个从业 🔳 | (优秀产品作 M 实现 | 学会-学 😁 游戏中心   | (BK)                   |            |        |
| ☆ / ■ APP ×        | ) 🖸 内部资源主页 🛛 🗙 🕄         | 学生工作平台      | X APP     | × 🗸 🗇 Core Syitem | • × +           |                |              |             |             |               |                        |            |        |
| ◎ 及門大学             |                          |             |           |                   |                 |                |              |             |             |               |                        | 吴庆         | 649 V  |
|                    | 设置学生处各项                  | 负责人         |           |                   |                 |                |              |             |             |               |                        |            |        |
| ● 首页               | XLIII/                   | ~~~~        |           |                   |                 |                |              |             |             |               |                        |            |        |
| <b>○</b> \$ 带生管理 < | ● 设置学生处各项负责人 >           |             |           |                   |                 |                |              |             |             |               |                        |            |        |
| o\$ 学生信息管理 <       | 项目名:                     | 全部          | v         |                   |                 | 负责人姓名:         |              |             |             |               |                        |            |        |
| ∞ 权限管理 ~           | 日本八里。                    | 6.PK        |           |                   |                 |                |              |             |             |               |                        |            |        |
| 学院项目负责人            | 2008                     | TP          |           |                   |                 | 1              | <b>E E</b>   |             |             |               |                        |            |        |
| 学校项目负责人            |                          |             |           |                   |                 |                |              | _           |             |               | _                      | _          |        |
| 学院系统管理员            | ◎ 设置负责人                  |             |           |                   |                 |                |              |             |             |               | 显示/隐藏列                 | l×         | 0      |
| og i履大微信公众号管理 <    | 有 6个项目未设置负责人             |             |           |                   |                 |                |              |             |             |               |                        |            |        |
| o\$ 专辅信息 <         | 序号                       |             |           | 項目类型              |                 |                |              | 负责          | 人姓名         |               | 擾                      | 1:         |        |
| 《 会议记录             | 1                        |             |           | 校级兼职队伍管理。         | 员               |                |              |             |             |               | 5                      | 8          |        |
| ◎C 兼辅信息 <          | 2                        |             |           | 校级周记管理员           |                 |                |              |             |             |               | -                      | 8          |        |
| Q\$ 后台管理 <         | 3                        |             |           | 校級会议管理人           |                 |                |              |             |             |               | 8                      | ii -       |        |
| ◎\$ 周记管理 <         | 4                        |             |           | 专铺信息管理人           |                 |                |              |             |             |               | 8                      | 8          |        |
| ✿\$ 学生评议 <         | 5                        |             |           | 校級评议管理人           |                 |                |              |             |             |               | -                      | <b>a</b>   |        |
| Q\$ 留飯校管理 <        | 6                        |             |           | 社会实践管理员           |                 |                |              |             |             |               |                        | $\supset$  | 1      |
| Q\$ 贷款通期借缴 <       | 7                        |             |           | 校级奖学会             |                 |                |              | 時           | (酒林         |               | -                      | 8          | 1      |
|                    | 8                        |             |           | 后台字典管理员           |                 |                |              | 医周末         | 大吳庆齡        |               | 8                      | ii -       |        |
|                    | 9                        |             |           | 查看学院项目负责,         | λ.              |                |              | 防固机         | 大晃庆龄        |               | 8                      | 8          |        |
|                    | 10                       |             |           | 全校学生信息            |                 |                |              | 防治林         | 木果庆龄        |               |                        | 9          |        |
|                    | 10 * 每页记录                |             |           |                   |                 |                |              |             |             | 激活 V<br>转到"设1 | /indows<br>[11以前近 Wind | ows.       | '      |
| トゥル                |                          |             |           |                   |                 |                |              |             |             |               | rb                     | a @0       | @ 100  |

## 2. 校级社会实践认证

被授权的团委社会实践专项管理员登录 i 厦大 APP 管理后台 (http://ixmuapp.xmu.edu.cn:3939/) 通过活动管理>校级认证审核 对所全校活 动进行认证审核。

| 1 All Y         |         |                   |      |      |                     |       |            | A      |         | W rootz |
|-----------------|---------|-------------------|------|------|---------------------|-------|------------|--------|---------|---------|
|                 | 校级认i    | F审核               |      |      |                     |       |            |        |         |         |
| 骨 首页            |         |                   |      |      |                     |       |            |        |         |         |
| ©°app前台 <       | 各校级认证审约 | · 宾 >             |      |      |                     |       |            |        |         |         |
| og app后台 <      |         | 团队名称              |      |      |                     | 审核状态: | 全部 *       |        |         |         |
| <b>0。话题管理</b> < |         |                   |      |      |                     |       |            |        |         |         |
|                 |         | 队长名李: 8007        |      |      |                     | 发布时间: | 全部 *       |        |         |         |
|                 |         |                   |      |      |                     |       | 重置 搜索      |        |         |         |
|                 | ◎活动信息   |                   |      |      |                     |       |            |        |         |         |
|                 |         |                   |      |      |                     |       |            |        |         |         |
| 推荐活动设置          | 49 BL   |                   |      |      |                     |       |            |        |         |         |
|                 | 序号      | 团队名称              | 队长姓名 | 团队人数 | 提交时间                |       | 审核结果       | 审核意见   | ł       | 条作      |
|                 | 1       |                   | 100  | 7    | 2017-05-02 17:24:12 |       | 学院重点 待团委审核 |        | •       | 事故      |
| 校銀认证审核          | 2       |                   | 10   | 7    | 2017-04-25 16:43:54 |       | 学院重点待团委审核  |        | •       | 审核      |
| 3 組织管理 く        | 3       |                   |      | 9    | 2017-05-02 11:40:26 |       | 学院量点 待团委审核 |        |         | 审核      |
|                 | 4       |                   |      | 6    | 2017-04-28 16:00:28 |       | 学院重点待团委审核  |        | 0       | 审核      |
|                 | 5       |                   |      | 7    | 2017-04-28 15:24:23 |       | 李猊重点 待团委审核 |        |         | 审核      |
|                 | 6       | Contract Contract | 100  | 1    | 2017-04-21 18:07:40 |       | 侍臣委审核      |        |         | 审结      |
|                 | 7       |                   |      | 1    | 2017-04-21 17:03:24 |       | 待跟委审核      |        |         | 审核      |
|                 | 8       |                   |      | 2    | 2017-05-02 14:24:20 |       | 侍学院审核      |        | ۲       | 立百      |
|                 | 9       | 100               | 1.00 | 6    | 2017-05-02 11:45:22 |       | 待学院审核      |        | ۲       | 西田      |
|                 | 10      |                   |      | 6    | 2017-04-28 10:33:47 |       | 待学院审核      | 激活 Wi  | ndows 💿 | 22      |
|                 | 10      | - 毎页记录            |      |      |                     |       |            | 相到"设置" |         |         |